## ◆ Internet Explorer の互換表示設定手順

!ご注意! この操作は、北洋ビジネスダイレクトからログオフしてから行ってください。 ログオンしたまま行うと、【不正なアクセスのため接続できません。】といった エラーメッセージが表示される場合があります。

| (1)一度、北洋ビジネスタイレクトからロクオフし、北                                                                                       | ダ北洋ビジネスダイレクト   専務効率化   北洋銀行 - Windows Internet Explorer     〇    〇    〇    〇    〇    〇    () http://www.hokuyobank.co.jp/bdirect/                                                                                                    |  |  |  |
|----------------------------------------------------------------------------------------------------|----------------------------------------------------------------------------------------------------|--|--|--|
| 洋銀行のホームページ「北洋ビジネスダイレクト」                                                                                          | ファイル(F) 編集(E) 表示(V) お気に入り(A ソール(T) いルブ(H)                                                                                                    |  |  |  |
|                                                                                                    | 🚖 お気に入り 🏉 北洋ビジネスダイレク 🛛 👦 東の福居の削除(D) Ctrl+Shift+Del                                                                                                    |  |  |  |
| を開いてください。                                                                                                    | InPrivate ブラウズ(I) Ctrl+Shift+P<br>扱続の問題を診断(C)                                                                                                    |  |  |  |
|                                                                                                    |                                                                                                    |  |  |  |
|                                                                                                    | 金融機関コード:0501 100 InPrivate フィルター Ctrl+Shift+F InPrivate フィルター Ctrl+Shift+F                                                                                                    |  |  |  |
| (2)メニューバーの「ツール」-「互換表示設定」を順                                                                                       | ・ 資金面のサポート             ・              ・                                                                                                    |  |  |  |
|                                                                                                    | SmartScreen フィルター機能(T)     ホーム > 法人・個人事業主のお客さま > 事務効率化     アドオンの管理(A)                                                                                                    |  |  |  |
| にクリックします。                                                                                                    |                                                                                                    |  |  |  |
|                                                                                                    | 互换表示設定(B)                                                                                                    |  |  |  |
|                                                                                                    | 事業者向けインターネットパンキング このフィードの購読(F)<br>リーンソノー シット                                                                                                    |  |  |  |
| ※メニューバーが表示されていない場合は、キーボー                                                                                         | 北洋ヒシネスタ 開発者ツール(L) F12                                                                                                    |  |  |  |
|                                                                                                    | インターネット オプション(0)                                                                                                    |  |  |  |
| トの【Alt キー】を押し(メニューハーを表示させま                                                                                       |                                                                                                    |  |  |  |
| d.                                                                                                    |                                                                                                    |  |  |  |
|                                                                                                    |                                                                                                    |  |  |  |
| (3)「互換表示設定」の画面が表示されますので、                                                                                         | 互換表示設定                                                                                                    |  |  |  |
| [追加する Web サイト]に表示されている URL                                                                                       | 互換表示で表示する Web サイトを追加および削除できます。                                                                                                    |  |  |  |
|                                                                                                    |                                                                                                    |  |  |  |
| が『hokuvobank co in』であることを確認し                                                                                     |                                                                                                    |  |  |  |
| が『hokuyobank.co.jp』であることを確認し                                                                                     | jāburās Web th/ KD:                                                                                                    |  |  |  |
| が『hokuyobank.co.jp』であることを確認し<br>[追加]をクリックします。                                                                    | 道力加する Web サイト( <u>D</u> ):<br>たのkuyobank.co.je<br>注意加(A)                                                                                                    |  |  |  |
| が『hokuyobank.co.jp』であることを確認し<br>[追加]をクリックします。                                                                    | 送加する Web サイド(D):<br>pokuyobank.co.ip<br>互換表示に追加した Web サイド(W):<br>副IIRを/P)                                                                                                    |  |  |  |
| が『hokuyobank.co.jp』であることを確認し<br>[追加]をクリックします。                                                                    | 注意加する Web サイト(D):     注意加(A)       Pokuvobank zorje     注意加(A)       互換表示に追加した Web サイト(型):     肖耶家(E)                                                                                                    |  |  |  |
| が『hokuyobank.co.jp』であることを確認し<br>[追加]をクリックします。<br>(4)「互換表示に追加した Web サイト」に URL が                                   |                                                                                                    |  |  |  |
| が『hokuyobank.co.jp』であることを確認し<br>[追加]をクリックします。<br>(4)「互換表示に追加した Web サイト」に URL が<br>登録されたことを確認し 「問じる」をクリックしま       | i適加する Web サイド(D):         inokuyobank.co.js         互換表示(c)適加した Web サイド(W):                                                                                                    |  |  |  |
| が『hokuyobank.co.jp』であることを確認し<br>[追加]をクリックします。<br>(4)「互換表示に追加した Web サイト」に URL が<br>登録されたことを確認し、[閉じる]をクリックしま       |                                                                                                    |  |  |  |
| が『hokuyobank.co.jp』であることを確認し<br>[追加]をクリックします。<br>(4)「互換表示に追加した Web サイト」に URL が<br>登録されたことを確認し、[閉じる]をクリックしま<br>す。 |                                                                                                    |  |  |  |
| が『hokuyobank.co.jp』であることを確認し<br>[追加]をクリックします。<br>(4)「互換表示に追加した Web サイト」に URL が<br>登録されたことを確認し、[閉じる]をクリックしま<br>す。 | どうかける Web サイト( <u>D</u> ):     水のKuyobank.co/je     互換表示に追加した Web サイト( <u>W</u> ):     耳換表示に追加した Web サイト( <u>W</u> ):     耳換表示で表示する Web サイトを追加のおよび消り除金できま     追加する Web サイト( <u>D</u> ):     エカ ま ==(-ighth) も Web サイト(Mb)                                                                                                    |  |  |  |
| が『hokuyobank.co.jp』であることを確認し<br>[追加]をクリックします。<br>(4)「互換表示に追加した Web サイト」に URL が<br>登録されたことを確認し、[閉じる]をクリックしま<br>す。 | <ul> <li> <sup>2</sup> <sup>3</sup> <sup>3</sup></li></ul> |  |  |  |
| が『hokuyobank.co.jp』であることを確認し<br>[追加]をクリックします。<br>(4)「互換表示に追加した Web サイト」に URL が<br>登録されたことを確認し、[閉じる]をクリックしま<br>す。 | <ul> <li> <sup>3</sup> 追加する Web サイト(<u>D</u>):         <ul> <li>             jokuyobsek.co.je             互換表示(j)             互換表示(j)             互換表示で表示する Web サイトを追加および消り除できま             」追加する Web サイト(<u>D</u>):<br/>互換表示(j)             互換表示(j)             した Web サイト(<u>W</u>):<br/>hokuyobank.co.jp         </li> </ul></li></ul>                                                                                                    |  |  |  |

一度行っていただいた互換表示設定がはずれてしまう場合は、次ページ以降の操作をお試しください。

## ◆ 互換表示設定が削除されてしまう場合の対処方法

パソコンやインターネットブラウザを起動した際に、互換表示設定が削除されてしまう場合、 次の対処方法をお試しください。

## 対処方法1

①画面上部にある Internet Explorer のメニュー バーから、[ツール] – [インターネットオプション]を選 択します。

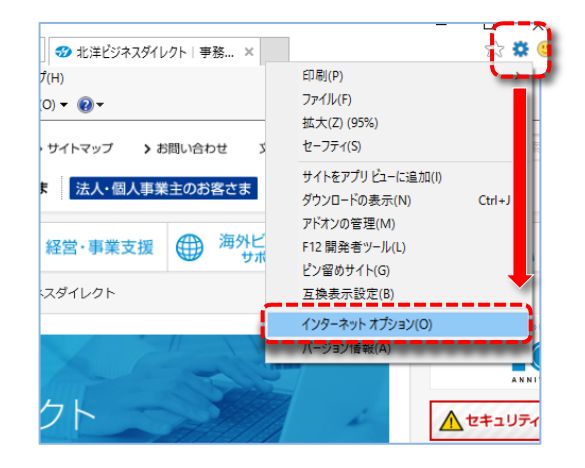

 ②[インターネットオプション]の全般タブで、【終了時に 閲覧の履歴を削除する(W)】のチェックをはずし、
 【OK】をクリックして、完了です。

※チェックをはずしたくないお客さまは次ページの 対処方法 2 をお試しください。

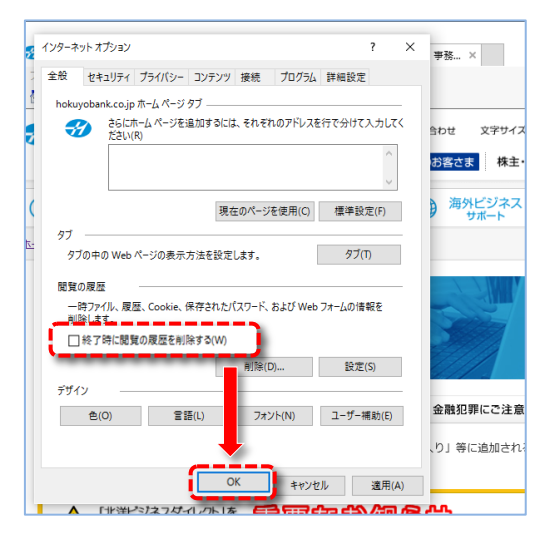

次ページへ

## 対処方法2

①対処方法1において、[インターネットオプション]全般タブの【終了時に閲覧の履歴を削除する(W)】のチェックをはずさない場合、チェックをつけたまま【削除】をクリックします。

インターネット オプション × ? 事務... × 全般 セキュリティ プライバシー コンテンツ 接続 プログラム 詳細設定 hokuyobank.co.jp ホーム ページ タブ àb₩ 文字サイズ お客さま 株主・ 海外ビジネス 現在のページを使用(C) 標準設定(F) 97 タブの中の Web ページの表示方法を設定します。 タブ(T) 閲覧の履歴 ー時ファイル、履歴、Cookie、保存されたパスワード、および Web フォームの情報を 副除します ✓終了時に閲覧の履歴を削除する(W) 削除(D).. 設定(S) デザイン 金融犯罪にご注意 色(O) 言語(L) フォント(N) ユーザー補助(E) り」等に追加され OK キャンセル 適用(A)

②[閲覧の履歴の削除]が表示されるので、
 【お気に入り Web サイトデータを保持する(R)】
 のチェックがついた状態で、【キャンセル】をクリックします。

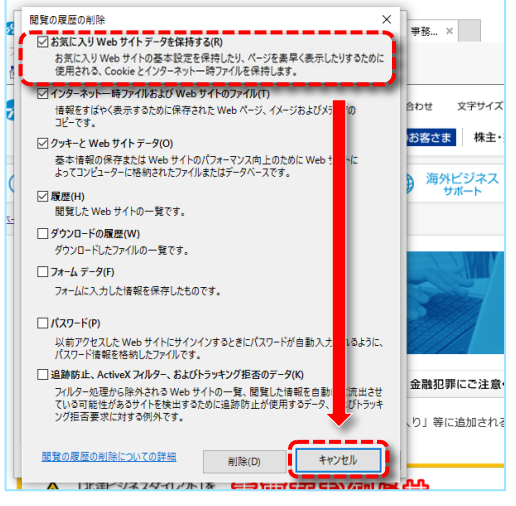

③北洋ビジネスダイレクトのホームページを 【お気に入り登録】されていないお客さま は、北洋ビジネスダイレクトのホームペー ジへアクセスいただき、【お気に入り登録】 を行ってください。

|       |                                                         |       |           |               | ,0 - ¢  | 😗 北洋ビジネスダイレクト   事務 |   |                |          |
|-------|---------------------------------------------------------|-------|-----------|---------------|---------|--------------------|---|----------------|----------|
| イル(F) | 編集(E)                                                   | 表示(V) | お気に入り(A)  | ツール(T) ヘルプ(   | H)      |                    |   |                |          |
|       | お気に入りに追加(A)…<br>お気に入りバーに追加(B)<br>現在のすべてのタブをお気に入りに追加(T)… |       |           |               |         |                    | : | お問い合わせ         | t<br>r→= |
|       |                                                         |       | お気に入      | お気に入りの整理(O)   |         |                    |   |                | 7C 0     |
|       |                                                         |       | ポニュン 北洋ビジ | *スダイレクト   事務対 | 率化 北洋銀行 |                    |   |                | 海外ト      |
|       |                                                         |       | Y? Yahoo! | APAN          |         |                    |   | ₩ <sup>′</sup> | 57       |
|       |                                                         |       | G Google  |               |         |                    |   |                |          |

以上